## TD-2300A – Expanding your kit / adding more Sensors.

**Example**. Changing a 4 Wheel kit to an 8 Wheel kit by adding additional sensors 5,6,7,8.

**Before you start.** Make sure the batteries are out of the new sensors, the monitor has power, the relay has power and the relay top cover is removed (If top cover is fitted remove 2 screws to remove cover) so you can access the programming button.

To program additional sensors into your kit, you first need to change the vehicle layout on the monitor before you can program the extra sensors in.

| Step 1: | Changing the | Layout and | Saving the | new layout | to the relay. |
|---------|--------------|------------|------------|------------|---------------|
|         |              |            |            |            |               |

| Press and hold the Mute (Left) button down for<br>a few seconds until the Unit settings menu<br>appears.                                                                                      | ABCDE<br>Unit Setting<br>> ESC          |
|----------------------------------------------------------------------------------------------------|-----------------------------------------|
| Press the Mute (Left) button a couple of times<br>to scroll across to menu C (Type of vehicle),                                                                                               | A B C D E<br>Type of Vehicle<br>> ESC ← |
| Press the Backlight (Right) button to enter this<br>menu. TYPE of TRUCK HEAD and your current<br>Layout No. will be displayed.                                                                | TYPE of TRUCK HEAD<br>NO.3 4 4          |
| Use the Mute (Left) or Temperature (Middle)<br>button to scroll through the vehicle layouts<br>until you find your new layout then press the<br>Backlight (Right Button).                     | TYPE of TRUCK HEAD<br>NO. 15            |
| Make sure TYPE of TRAILER is set to NO.1 NONE<br>by using the Mute (Left) or Temperature<br>(Middle) button to scroll through the vehicle<br>layouts then press the Backlight (Right Button). | TYPE of TRAILER 1<br>NO. 1 NONE         |

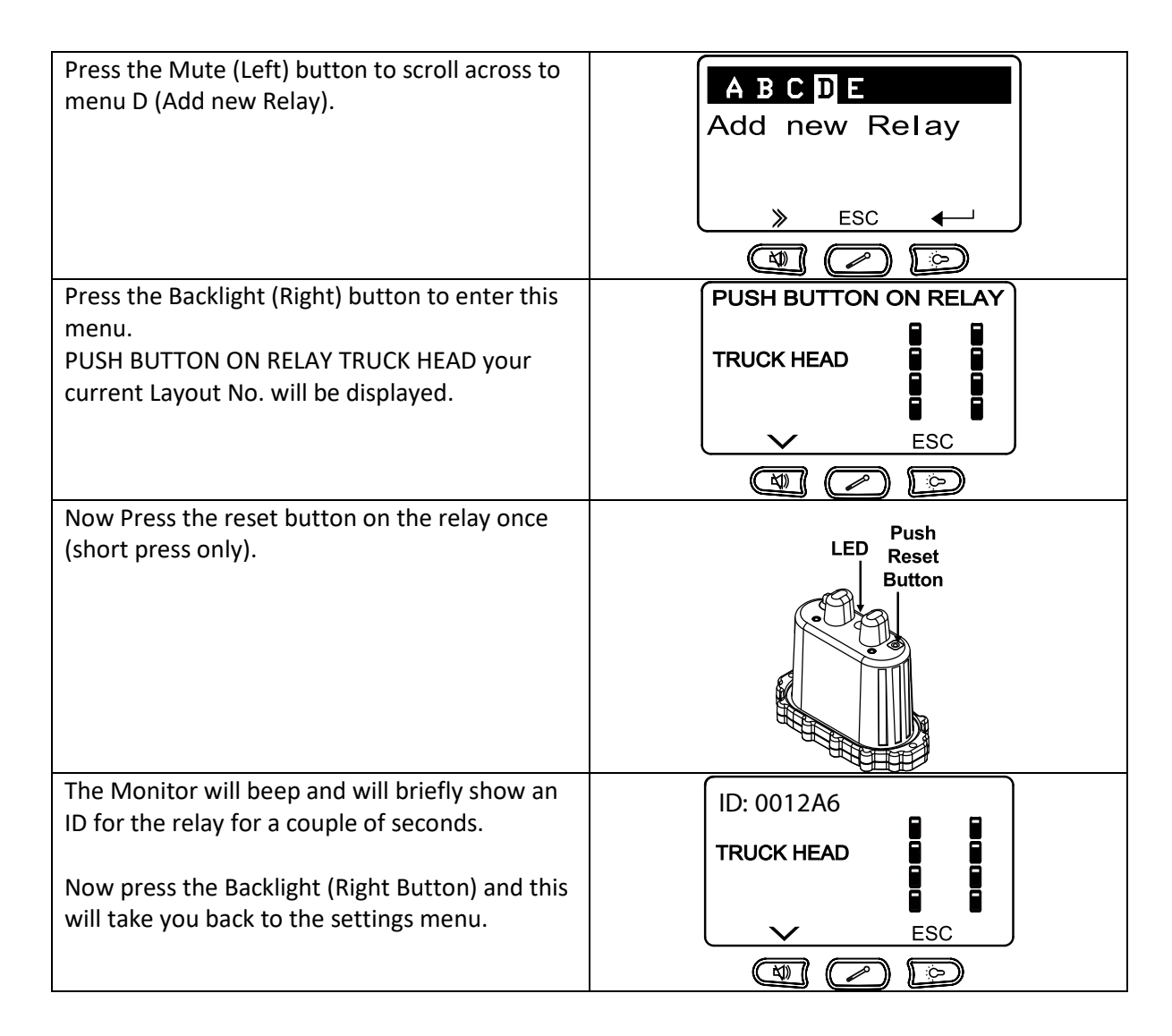

The New Layout has now been saved to the Monitor and Relay and you can now program in the new sensors.

## Step 2: Programming new Sensors.

| Press the Mute (Left) button to scroll across to menu E (Add new Sensor).                                                                                                    | A B C D E<br>Add new Sensor<br>> ESC ← |
|----------------------------------------------------------------------------------------------------|----------------------------------------|
| Press the Backlight (Right) button to enter this<br>menu.<br>SET TIRE ID<br>PUSH BUTTON ON RELAY will be displayed.                                                                                                    | SET TIRE ID<br>PUSH BUTTON ON RELAY    |
|                                                                                                    |                                        |
| Now Press the reset button on the relay once<br>(short press only).<br>The Monitor will beep and will briefly show an<br>ID for the relay for a couple of seconds.<br>The LED on the relay will also illuminate solid<br>red to indicate the relay is in Learning mode. | LED Push<br>Reset<br>Button            |

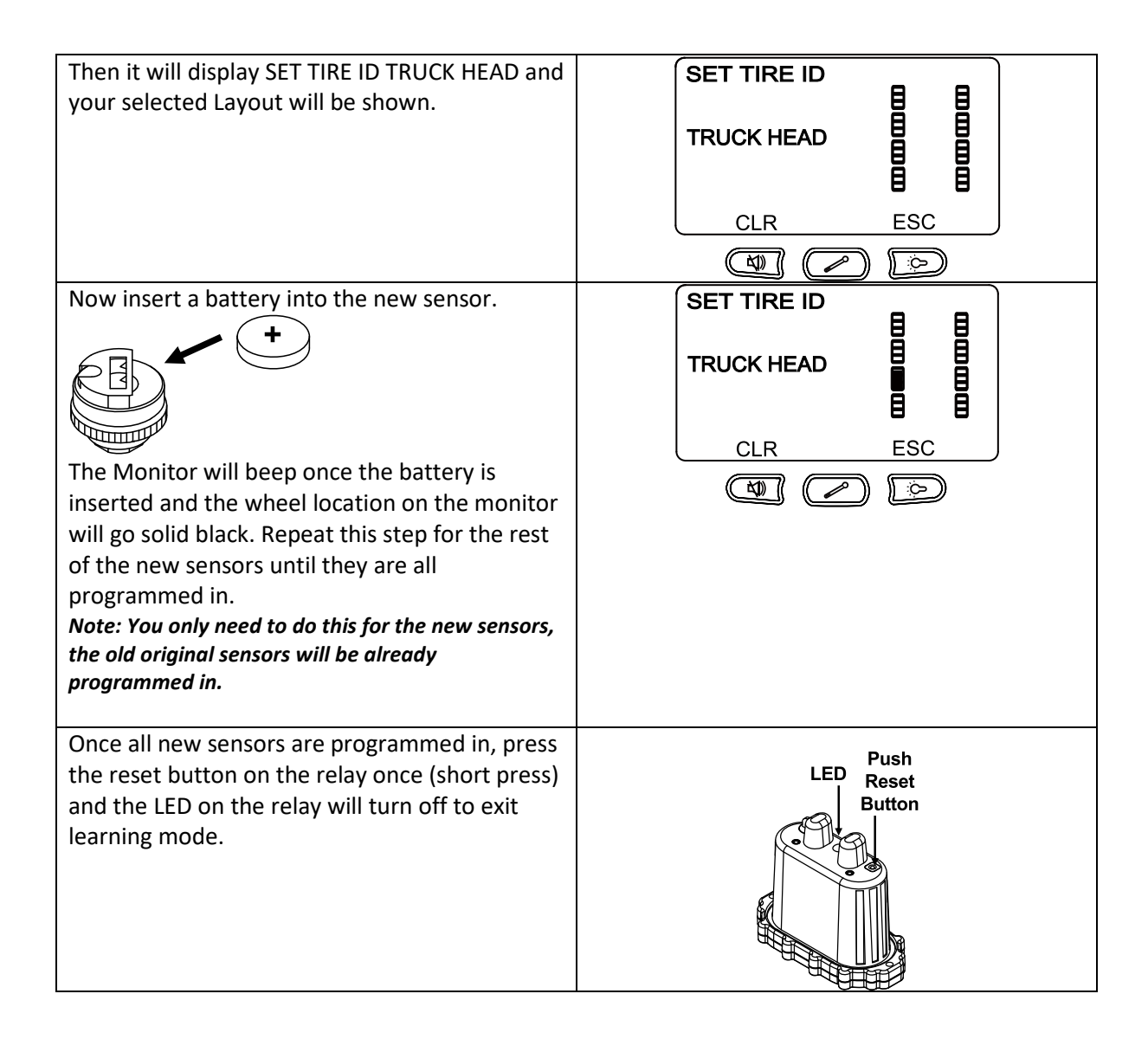

Now either switch the monitor OFF and ON using the switch on the side of the monitor.

Or

Press the Backlight (Right) button then the Temperature (Middle) button to exit the menu on the monitor.

Test all sensors are working and programmed and set the Alarm Warning Thresholds if required.